## HOW TO CREATE A PRT

1. From the PFA details page once a BCA record is created, a PRT record automatically generates. Click on the PRT hyperlink from the list on the right.

| Member                                        | PFA Performance Summary<br>BCA Pass/PRT Incomplete | Use this flow to manage member's command assignment. |      |
|-----------------------------------------------|----------------------------------------------------|------------------------------------------------------|------|
| DODID                                         | Navy Cycle Name<br>Cycle 1 2022                    |                                                      | Next |
| First Name                                    | Navy Cycle Start Date<br>1/1/2022                  | PARFQs (0)                                           |      |
| Middle Name                                   | Navy Cycle End Date<br>12/31/2022                  | Andial Weiver (0)                                    |      |
| Last Name                                     | Email                                              |                                                      |      |
| Suffix                                        | Phone                                              | <b>Q</b> BCAs (1)                                    | •    |
| Gender<br>F                                   | DSN Phone                                          | Cycle 1 2022                                         | Ţ    |
| Date of Birth                                 | CFL Certification Date                             | BCA Name: BCA-0005149766<br>BCA Date: 5/17/2022      |      |
| Branch of Service<br>United States Navy (USN) | CFL Seminar Date                                   | View All                                             |      |
| Rate                                          | PHA Date<br>3/31/2022                              | S PRTs (1)                                           |      |
| Rank<br>E-4                                   | PHA Due Date<br>3/31/2023                          | DRT Namer DRT. 0005115782                            |      |
| UIC<br>84283                                  | PDHA Date                                          | PRT Date:<br>Final Category: INCOMPLETE              | Ū    |
| Readiness Waiver Start Date                   | PDHRA Date                                         | View All                                             |      |
|                                               | Readiness Waiver End Date                          |                                                      |      |
| ✓ System Information                          |                                                    |                                                      |      |

## 2. Click on "Edit"

| Cycle 1 2022                                                                      |                          |   |                           | $\rightarrow$                     | Edit |
|-----------------------------------------------------------------------------------|--------------------------|---|---------------------------|-----------------------------------|------|
| Navy Cycle Start Date Navy Cycle End Date Member Full Name<br>1/1/2022 12/31/2022 |                          |   |                           |                                   |      |
| Details Related                                                                   |                          |   | O PFA Details             | New Curle Name                    | ▼    |
| ✓ Information                                                                     |                          |   | Member Full Name          | Cycle 1 2022                      |      |
| DPT Date                                                                          | DDT Dusticipation Status | _ |                           | Navy Cycle Start Date<br>1/1/2022 |      |
| FNI Date                                                                          |                          | 1 | UIC<br>84283              | Navy Cycle End Date<br>12/31/2022 |      |
| Age                                                                               |                          |   |                           |                                   |      |
| Gender<br>F                                                                       |                          |   | PARFQs for Parent PFA (0) |                                   |      |
|                                                                                   |                          |   |                           |                                   |      |

3. Enter PRT Date, select PRT Participation Status from drop down menu, select PRT Event Standard from drop down menu, and enter scores for each modality and click "Save"

| nformation                               |   |                            |   |
|------------------------------------------|---|----------------------------|---|
| * PRT Date                               |   | * PRT Participation Status |   |
| 5/24/2022                                | Ħ | Participant                | • |
| Age                                      |   | PRT Event Standard         |   |
| 30<br>This field is calculated upon save |   | Sea Level                  | • |
| Gender                                   |   |                            |   |
| F                                        |   |                            |   |
| This field is calculated upon save       |   |                            |   |
|                                          |   |                            |   |
| Plank                                    |   |                            |   |
| Plank Minutes                            | 5 | Plank Points               |   |
| 3                                        |   |                            |   |
| Plank Seconds                            | 5 | Plank Performance          |   |
| 6                                        |   |                            |   |
|                                          |   |                            |   |
| Push-Ops                                 |   |                            |   |
| Push-Up                                  | 5 | Push-Up Points             |   |
| 78                                       |   | Duch Un Derformance        |   |
|                                          |   | Push-op Penomance          |   |
|                                          |   |                            |   |
| Cardio                                   |   |                            |   |
| Cardio Exercise                          |   | Cardio Points              |   |
| RUN/WALK                                 | • | Cardia Dationna an         |   |
| Cardio Minutes                           | 5 | Carolo Performance         |   |
| 12                                       |   |                            |   |
| Cardio Seconds                           | 5 |                            |   |
| 12                                       |   |                            |   |
| Final Outcome                            |   |                            |   |
| rinal outcome                            |   |                            |   |

4. After clicking "Save," PRT Details page will look similar to below (base off sample modality data above where Sailor passed all modalities)

| Details Related                          |                                                                  |
|------------------------------------------|------------------------------------------------------------------|
|                                          |                                                                  |
| ✓ Information                            |                                                                  |
| PRT Date<br>5/24/2022<br>Age             | PRT Participation Status Participant PRT Event Standard          |
| SU<br>Gender<br>F                        | Sea Level                                                        |
| ✓ Plank                                  |                                                                  |
| Plank Minutes<br>3<br>Plank Seconds<br>6 | Plank Points<br>100<br>Plank Performance<br>OUTSTANDING HIGH     |
|                                          |                                                                  |
| ✓ Push-Ups                               |                                                                  |
| Push-Up<br>78                            | Push-Up Points<br>100<br>Push-Up Performance<br>OUTSTANDING HIGH |
| √ Cardio                                 |                                                                  |
| Cardio Exercise<br>RUN/WALK              | Cardio Points<br># 85                                            |
| Cardio Minutes<br>12                     | Cardio Performance<br>EXCELLENT HIGH                             |
| Cardio Seconds<br>12                     | /                                                                |
| ✓ Final Outcome                          |                                                                  |
| Final Avg Points<br>95                   | Final Category OUTSTANDING MEDIUM                                |

| Details Related                 |                                         |
|---------------------------------|-----------------------------------------|
|                                 |                                         |
| <ul> <li>Information</li> </ul> |                                         |
| PRT Date                        | PRT Participation Status                |
| 5/24/2022                       | Participant .                           |
| Age<br>30                       | PRT Event Standard<br>Sea Level         |
| Gender                          |                                         |
| F                               |                                         |
|                                 |                                         |
| V Plank                         |                                         |
| Plank Minutes                   | Plank Points                            |
| 3                               | 100                                     |
| Plank Seconds<br>6              | Plank Performance     OUTSTANDING HIGH  |
|                                 |                                         |
| ✓ Push-Ups                      |                                         |
| Push-Up                         | Push-Up Points                          |
| 78                              | J 100                                   |
|                                 | Push-Up Performance<br>OUTSTANDING HIGH |
|                                 |                                         |
| ∨ Cardio                        |                                         |
| Cardio Exercise                 | Cardio Points                           |
| RUN/WALK                        | 0                                       |
| Cardio Minutes<br>18            | Cardio Performance                      |
| Cardio Seconds                  |                                         |
| 0                               |                                         |
| ✓ Final Outcome                 |                                         |
| Final Avg Points                | Final Category                          |
| 67                              | FAIL                                    |

5. If Sailor failed any modality, PRT Detail page will look similar to below:

## HOW TO EDIT A PRT

1. From the PFA details page once a BCA record is created, a PRT record automatically generates. Click on the PRT hyperlink from the list on the right.

| Member                                        | PFA Performance Summary<br>BCA Pass/PRT Incomplete | Use this flow to manage member's command assignment. |
|-----------------------------------------------|----------------------------------------------------|------------------------------------------------------|
| DODID                                         | Navy Cycle Name<br>Cycle 1 2022                    | Next                                                 |
| First Name                                    | Navy Cycle Start Date 1/1/2022                     | PARFQs (0)                                           |
| Middle Name                                   | Navy Cycle End Date<br>12/31/2022                  | Medical Waivers (0)                                  |
| Last Name                                     | Email                                              |                                                      |
| Suffix                                        | Phone                                              | Q. BCAs (1) ▼                                        |
| Gender<br>F                                   | DSN Phone                                          | Cycle 1 2022                                         |
| Date of Birth                                 | CFL Certification Date                             | BCA-0005149766<br>BCA Date: 5/17/2022                |
| Branch of Service<br>United States Navy (USN) | CFL Seminar Date                                   | View All                                             |
| Rate                                          | PHA Date<br>3/31/2022                              | PRTs (1)                                             |
| Rank<br>E-4                                   | PHA Due Date<br>3/31/2023                          | DET Namer DET. ODE 115702                            |
| UIC<br>84283                                  | PDHA Date                                          | PRT Date:<br>Final Category: INCOMPLETE              |
| Readiness Waiver Start Date                   | PDHRA Date                                         | <br>View All                                         |
|                                               | Readiness Waiver End Date                          |                                                      |
| ✓ System Information                          |                                                    |                                                      |

## 2. Click on "Edit"

| Cycle 1 2022                                                                      |                           |                           | $\longrightarrow$                 | Edit |
|-----------------------------------------------------------------------------------|---------------------------|---------------------------|-----------------------------------|------|
| Navy Cycle Start Date Navy Cycle End Date Member Full Name<br>1/1/2022 12/31/2022 |                           |                           |                                   |      |
| Details Related                                                                   |                           | O PFA Details             |                                   | ▼    |
| Information                                                                       |                           | <br>DROF FORD             | Cycle 1 2022                      |      |
|                                                                                   | DRT Dustrianting Control  | DODID<br>6474272777       | Navy Cycle Start Date<br>1/1/2022 |      |
| Pri Date                                                                          | Pril Participation Status | <br>UIC<br>84283          | Navy Cycle End Date<br>12/31/2022 |      |
| Age                                                                               |                           |                           |                                   |      |
| Gender<br>F                                                                       |                           | PARFQs for Parent PFA (0) |                                   | •    |
|                                                                                   |                           |                           |                                   |      |

| Details Related  |                          |
|------------------|--------------------------|
| . Information    |                          |
|                  |                          |
| PRT Date         | PRT Participation Status |
| 5/24/2022        | Participant              |
| Age<br>30        | PRI Event Standard       |
| Gender           |                          |
| F                |                          |
|                  |                          |
| ✓ Plank          |                          |
| Plank Minutes    | Plank Points             |
| 3                |                          |
| Plank Seconds    | Plank Performance        |
| 6                | OUTSTANDING HIGH         |
|                  |                          |
| ✓ Push-Ups       |                          |
| Push-Up          | Push-Up Points           |
| 78               | / 100                    |
|                  | Push-Up Performance      |
|                  | OUTSTANDING HIGH         |
| ✓ Cardio         |                          |
| Cardio Everrice  | Cardio Points            |
| RUN/WALK         | 85                       |
| Cardio Minutes   | Cardio Performance       |
| 12               | EXCELLENT HIGH           |
| Cardio Seconds   |                          |
| 12               | /                        |
| ✓ Final Outcome  |                          |
| Final Avg Points | Final Category           |
| 95               | OUTSTANDING MEDIUM       |
|                  |                          |

3. Click on edit pencil and update as necessary and then click "Save"

4. PRT data updated.